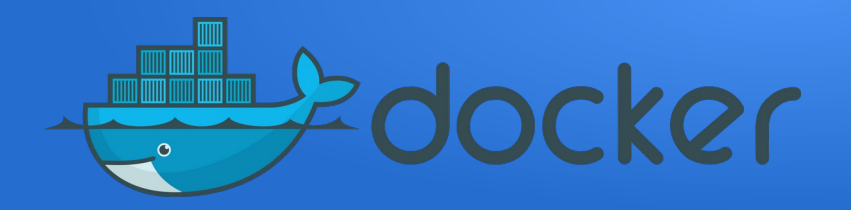

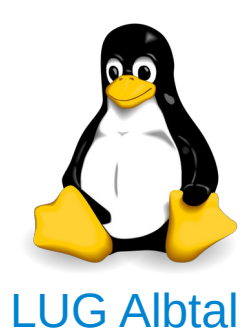

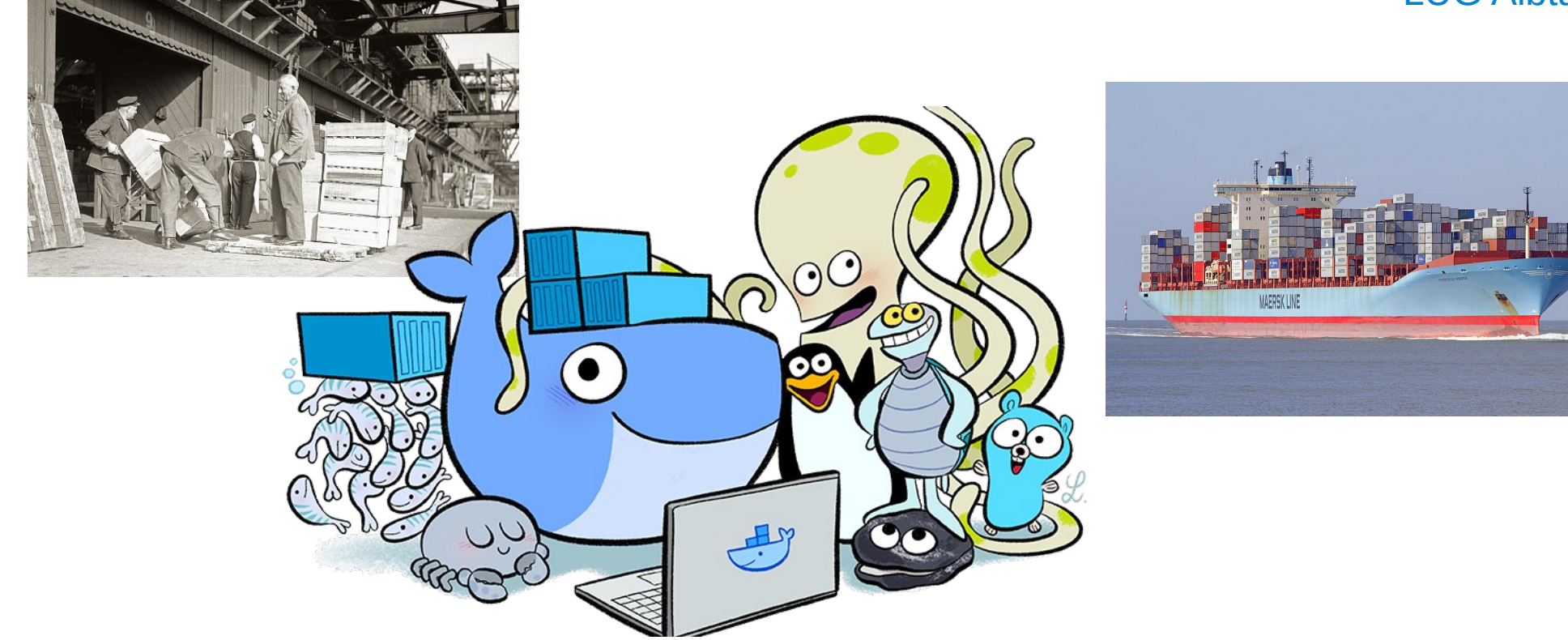

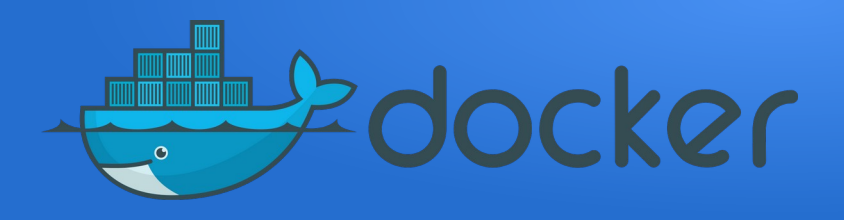

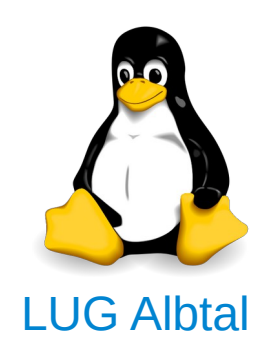

# Was ist Docker?

- •Erstellen, Ausführen, Verwalten von Software-Container
- •Open-Source
- •läuft unter Linux
- •Firma (Docker Inc.)

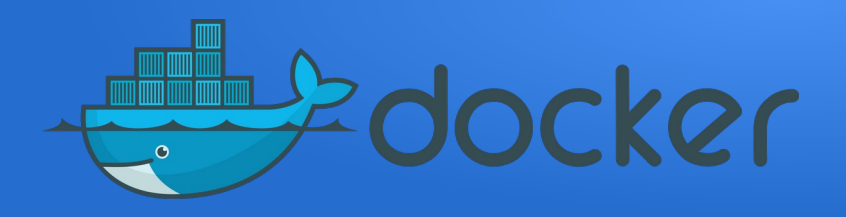

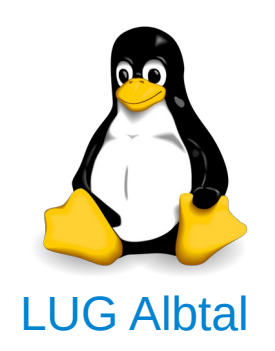

# Technisch:

- Gruppe von Prozessen, die isoliert voneinander ausgeführt werden
- → Software-Container
- → Containervirtualisierung

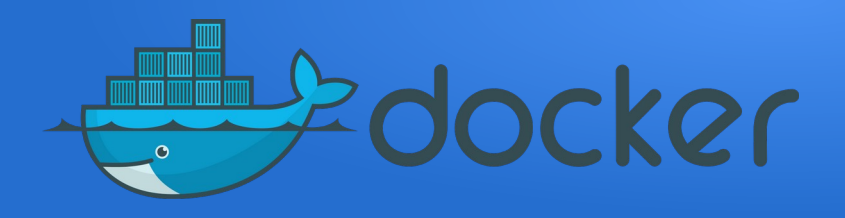

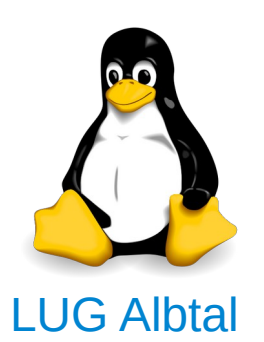

# Basis sind bekannte Techniken: •chroot

- •cgroups
- •Namespaces
- UnionFS (Union file system)

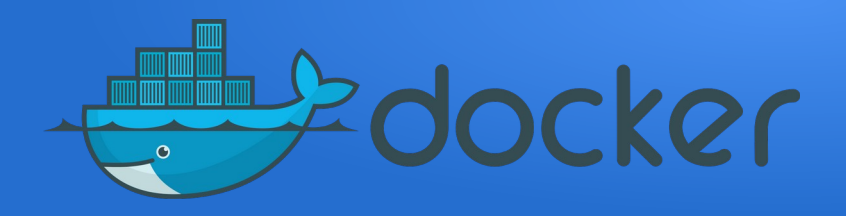

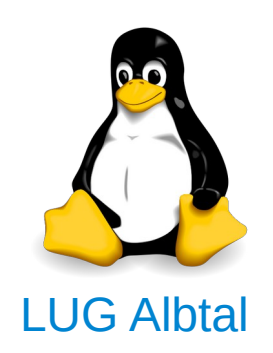

# chroot

#### • "change root": root-Verzeichnis im Unterordner

#### **A Typical Linux File System**

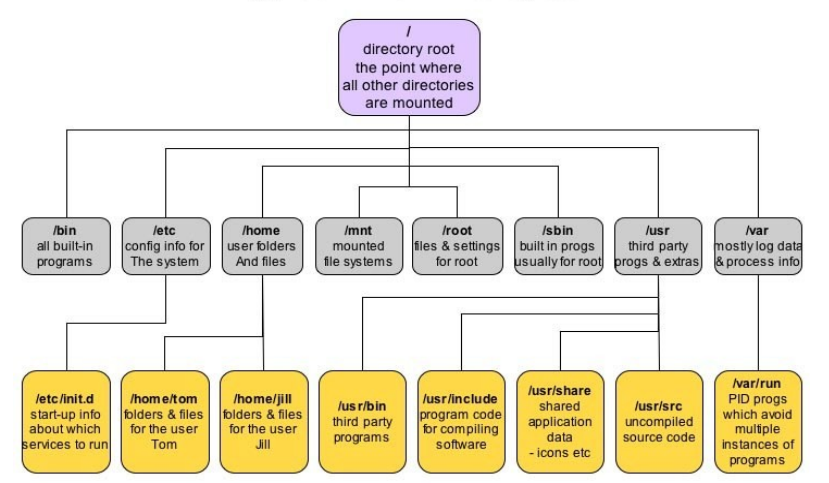

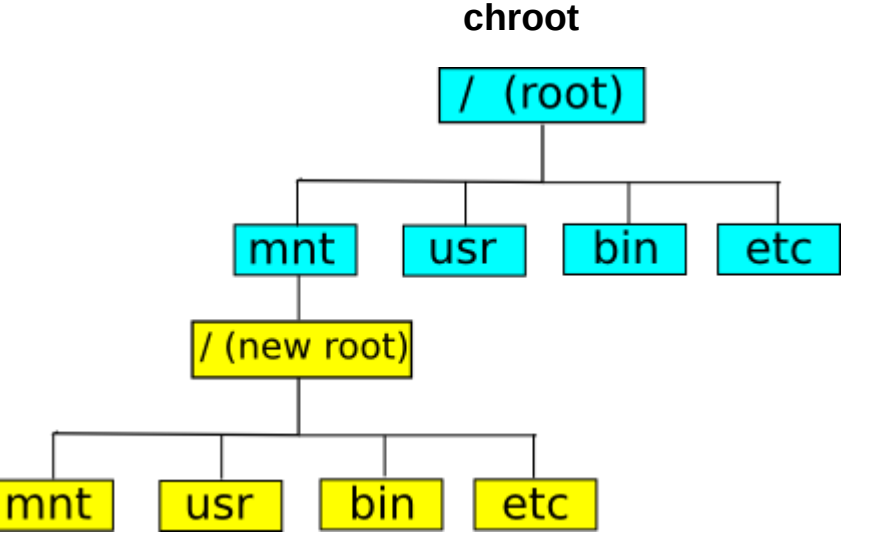

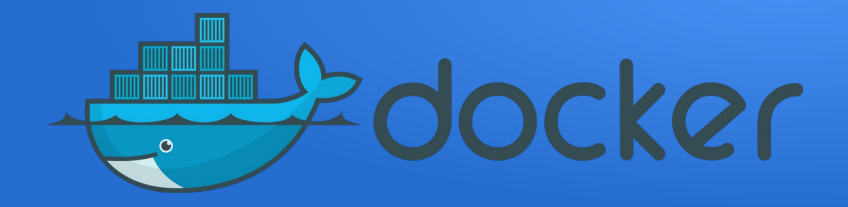

# Cgroups Prozessgruppen OS verwaltet Ressourcen

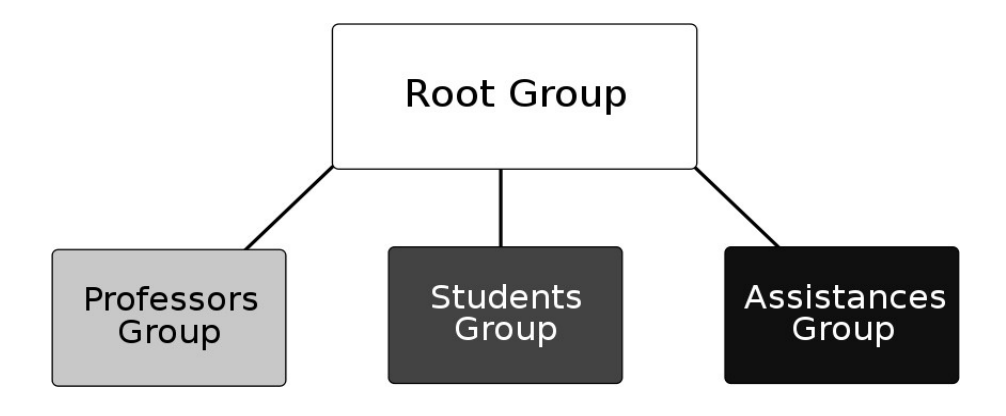

|                 |       |          |      |      | — localhost | : Laufend | e Prozesse |       |          |                    |                         |
|-----------------|-------|----------|------|------|-------------|-----------|------------|-------|----------|--------------------|-------------------------|
| Suchen: kde     |       |          |      |      |             |           |            |       |          |                    | Eigene Prozesse         |
| Name 🗸          | PID   | Nutzer % | Syst | em % | Priorität   | Vm-G      | iröße      | VmRss | Benutzer | Befehl             |                         |
| 🚱 init          | 1     | 0        | 00   | 0,00 |             | 0         | 2 0 3 6    | 63    | 32 root  | init [2]           |                         |
|                 | 17138 | 0        | 00   | 0,00 |             | 0         | 26 080     | 2 94  | 14 bifo  | dcopserver [kde    | init]nosid              |
| @ kaccess       | 17162 | 0        | 00   | 0,00 |             | 0         | 27 248     | 9 68  | 38 bifo  | kaccess [kdeinit   | ]                       |
| - 🐝 kded        | 17142 | 2        | 00   | 0,50 |             | 0         | 43 404     | 18 17 | 76 bifo  | kded [kdeinit]     | new-startup             |
| ə 🐝 kdeinit     | 17135 | 0        | 00   | 0,00 |             | 0         | 26 040     | 5 36  | 50 bifo  | kdeinit Running.   |                         |
| - 🐝 kio file    | 17160 | 0        | 00   | 0,00 |             | 0         | 26 416     | 7 10  | 00 bifo  | kio file [kdeinit] | file /tmp/ksocket-bifo/ |
| 🐝 kio file      | 17797 | 0        | 00   | 0,00 |             | 0         | 29 044     | 7 33  | 36 bifo  | kio file [kdeinit] | file /tmp/ksocket-bifo/ |
| 🐝 kio file      | 17798 | 0        | 00   | 0,00 |             | 0         | 29 044     | 7 33  | 36 bifo  | kio file [kdeinit] | file /tmp/ksocket-bifo/ |
| 🙀 kio file      | 17799 | 0        | 00   | 0,00 |             | 0         | 29 044     | 7 33  | 32 bifo  | kio file [kdeinit] | file /tmp/ksocket-bifo/ |
| 🙀 kio file      | 17800 | 0        | 00   | 0,00 |             | 0         | 29 044     | 7 32  | 28 bifo  | kio file [kdeinit] | file /tmp/ksocket-bifo/ |
| klauncher       | 17140 | 0        | 00   | 0,00 |             | 0         | 29 420     | 8 78  | 34 bifo  | klauncher [kdeir   | nit]new-startup         |
| kongueror       | 17790 | 0        | 00   | 0,00 |             | 0         | 41 704     | 23 60 | 04 bifo  | kongueror [kdei    | nit]silent              |
| hkwin           | 17152 | 0        | 00   | 0.00 |             | 0         | 29 376     | 12 73 | 32 bifo  | kwin [kdeinit] -se | ession 1012dc6d3d300    |
| #kdesktop       | 17154 | 0        | 00   | 0,00 |             | 0         | 33 580     | 16 66 | 54 bifo  | kdesktop [kdeini   | it]                     |
| e 🐝 kdm         | 3647  | 0        | 00   | 0.00 |             | 0         | 3 052      | 6     | 76 root  | /usr/bin/kdm       |                         |
| ⊝ 🐝 kdm         | 16974 | 0        | 00   | 0,00 |             | 0         | 4 0 4 4    | 1 44  | 10 root  | -:1                |                         |
| ⊖ ¥ startkde    | 17034 | 0        | 00   | 0,00 |             | 0         | 5 136      | 1 56  | 58 bifo  | /bin/sh            |                         |
| 👿 kicker        | 17156 | 0        | 00   | 0,00 |             | 0         | 34 256     | 15 78 | 30 bifo  | kicker [kdeinit]   |                         |
| 🕄 klipper       | 17177 | 0        | 00   | 0,00 |             | 0         | 28 316     | 11 69 | 92 bifo  | klipper [kdeinit]  |                         |
| ⋒ kmix          | 17172 | 0        | 00   | 0,00 |             | 0         | 30 644     | 14 72 | 20 bifo  | kmix [kdeinit] -s  | ession 1012dc6d3d300    |
|                 | 17151 | 0        | 00   | 0,00 |             | 0         | 27 236     | 9 99  | 2 bifo   | ksmserver [kdei    | nit]                    |
| @ start kdeinit | 17131 | 0        | 00   | 0,00 |             | 0         | 1 512      | 16    | 50 bifo  | start kdeinit      |                         |
| @ syndock       | 17174 | 0        | 00   | 0,00 |             | 0         | 36 608     | 12 36 | 58 bifo  | syndock [kdeinit   | 1                       |
| η               |       |          |      |      |             |           |            |       | )        |                    |                         |
| 🕱 Baum          |       |          |      |      | Aktu        | alisieren |            |       |          | Beenden (kill)     |                         |

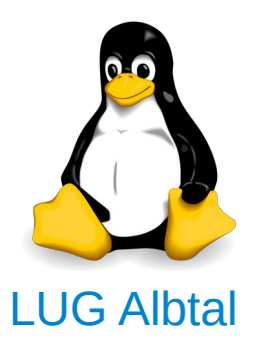

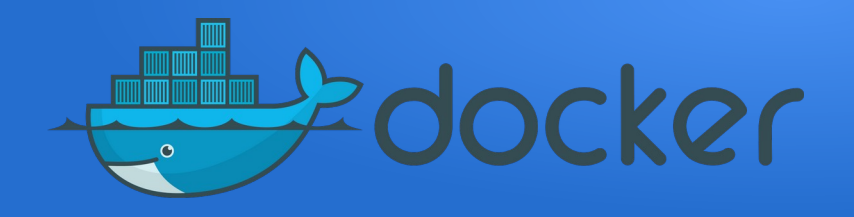

#### Namespaces •Isoliert Prozessgruppen voneinander

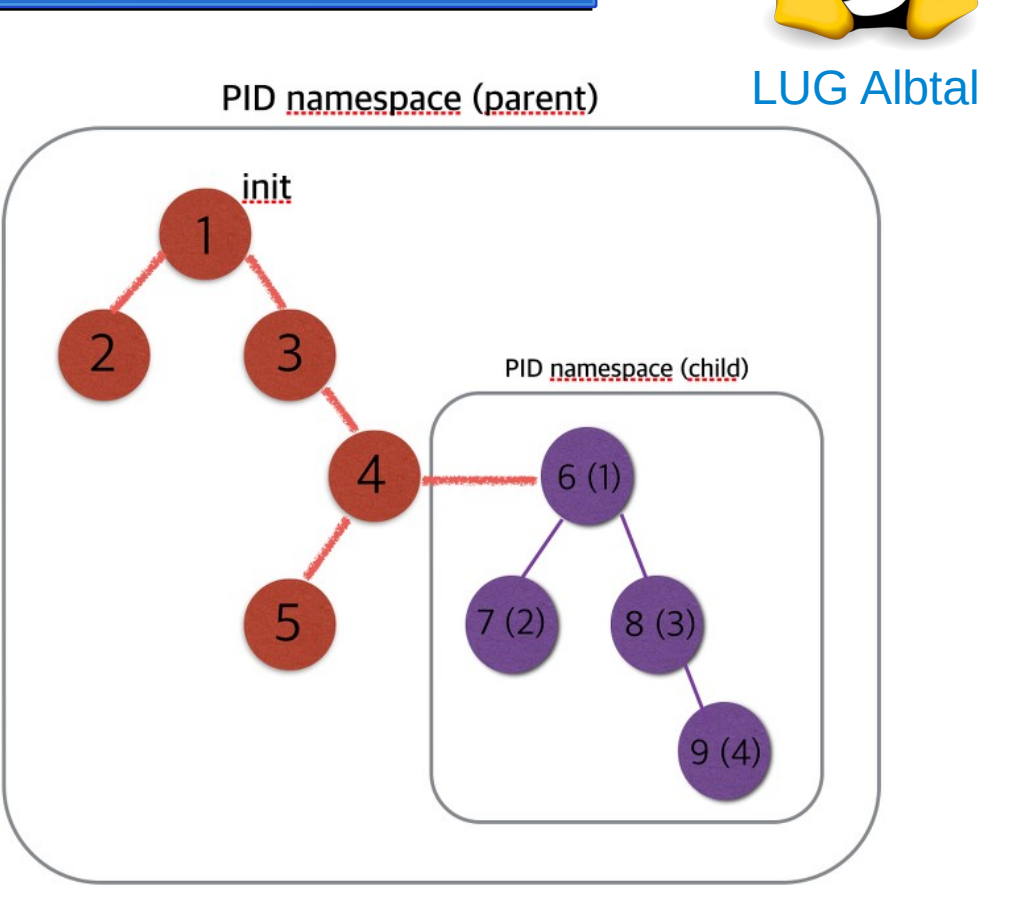

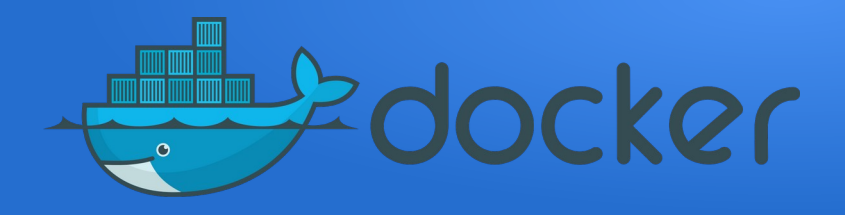

UnionFS
Mehrere Dateisysteme werden vereinigt
Dateien und Ordner werden überlagert

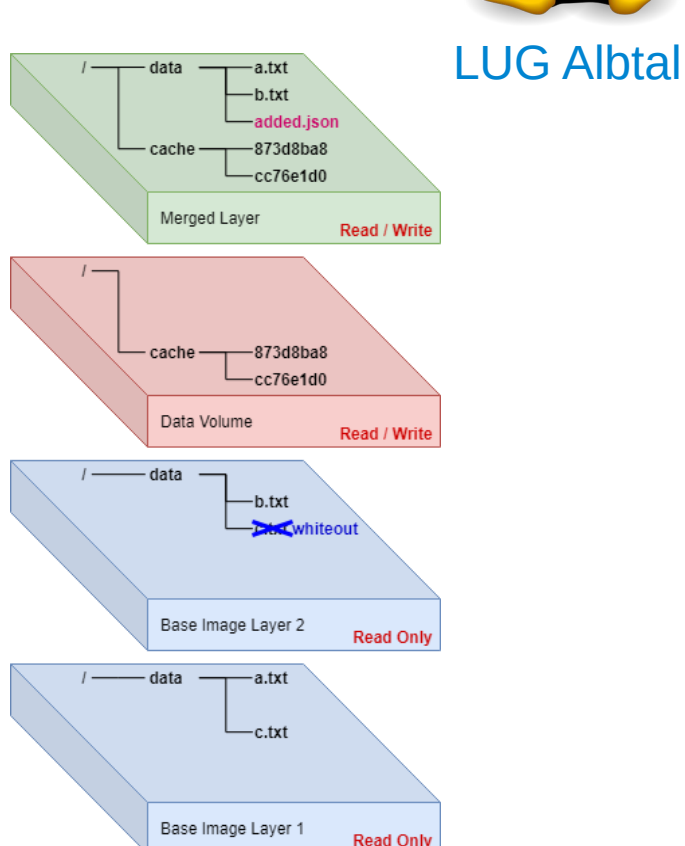

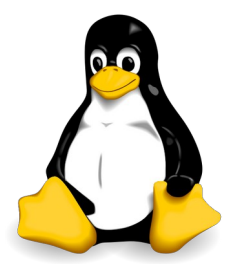

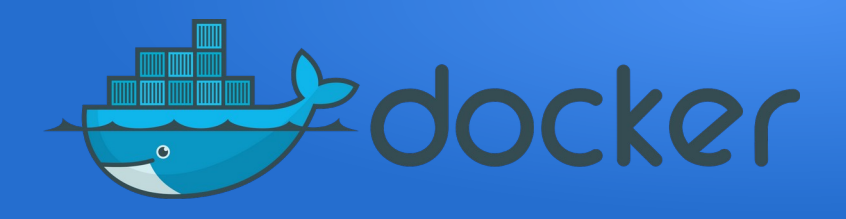

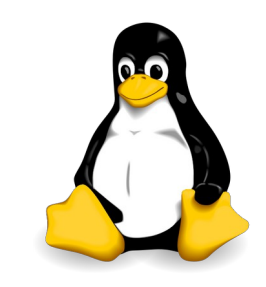

# Containervirtualisierung ↔ Virtualisierung

- •Containervirtualisierung nutzt Kernel und Teile des Gastsystems
- Hypervisoren (KVM, VMware, VirtualBox) sind vollwertige Betriebssysteminstanzen
  Beide Virtualisierungstechniken isolieren Systeme voneinander

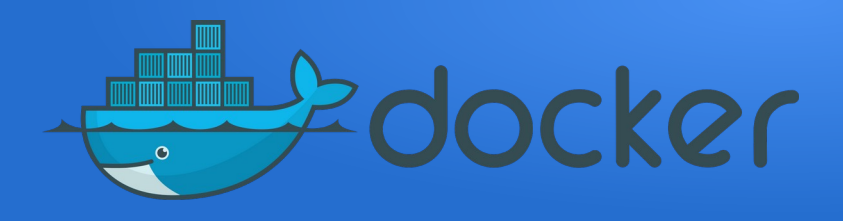

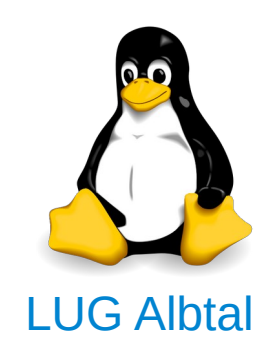

# Containervirtualisierung ↔ Virtualisierung

•Virtualisierung ist die Bereitstellung eines gesamten Systems (Betriebssystem + Programme)
•Container sind einzelne, isolierte Programme → *Microservices*

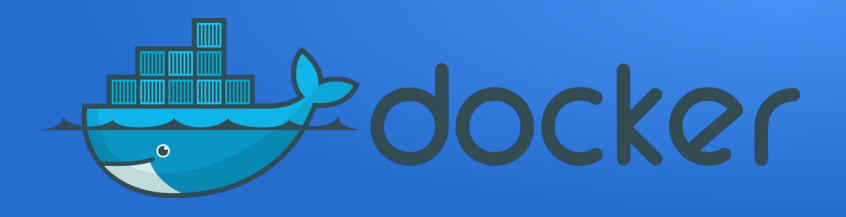

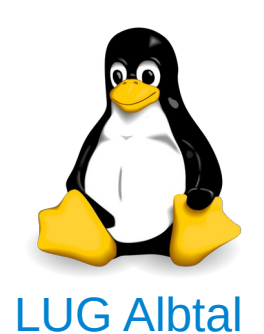

# Containervirtualisierung ↔ Virtualisierung

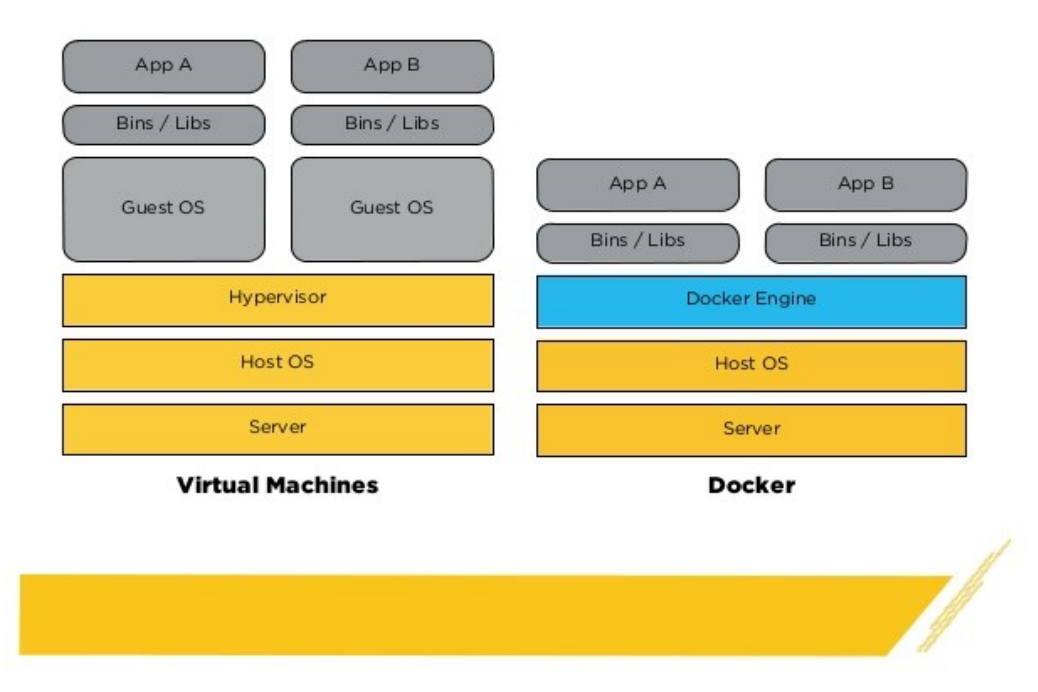

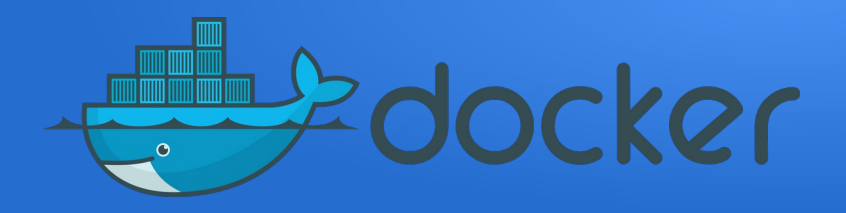

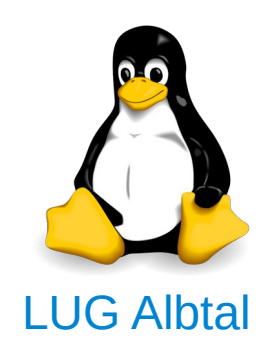

# Begriffe:

- •Base Image: Vorgefertigtes Image. Enthält alles Notwendige aber nicht mehr.
- •Image: Vorlage für Container. Enthält Bibliotheken und Schnittstellen zum Betriebssystem. Enthält
- Programme
- •Dockerfile: Datei, die ein Image erzeugt •Container: Image, das ausgeführt wird

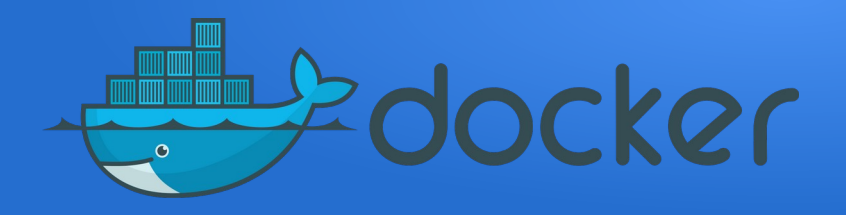

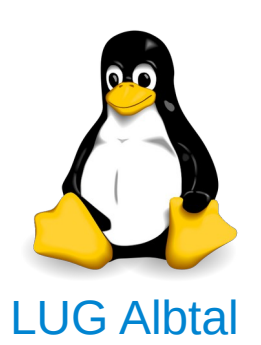

Docker images and containers Docker "run" Base image file Docker "build" FROM XXX ADD xyz Image file Running RUN foo container CMD bar Dockerfile 0 nexB O'MELVENY & MYERS LLP

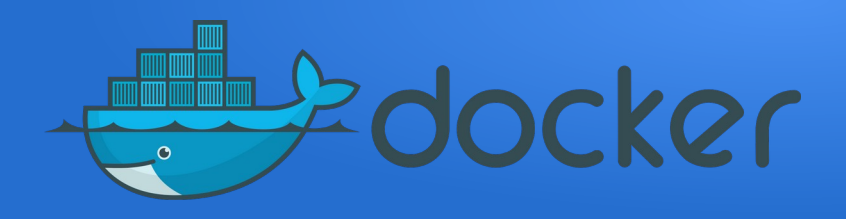

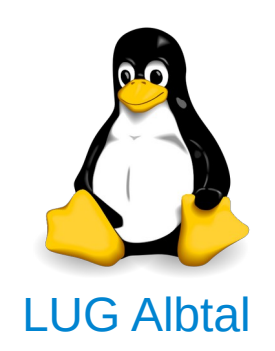

# Installation von Docker unter Ubuntu:

sudo apt-get install docker.io

Installation testen:

sudo docker run hello-world

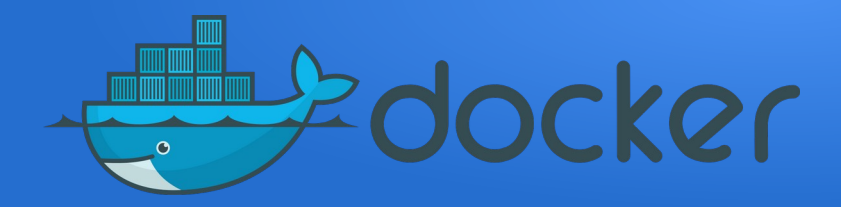

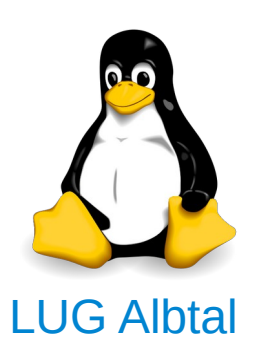

# Fertige Images von Docker hub laden

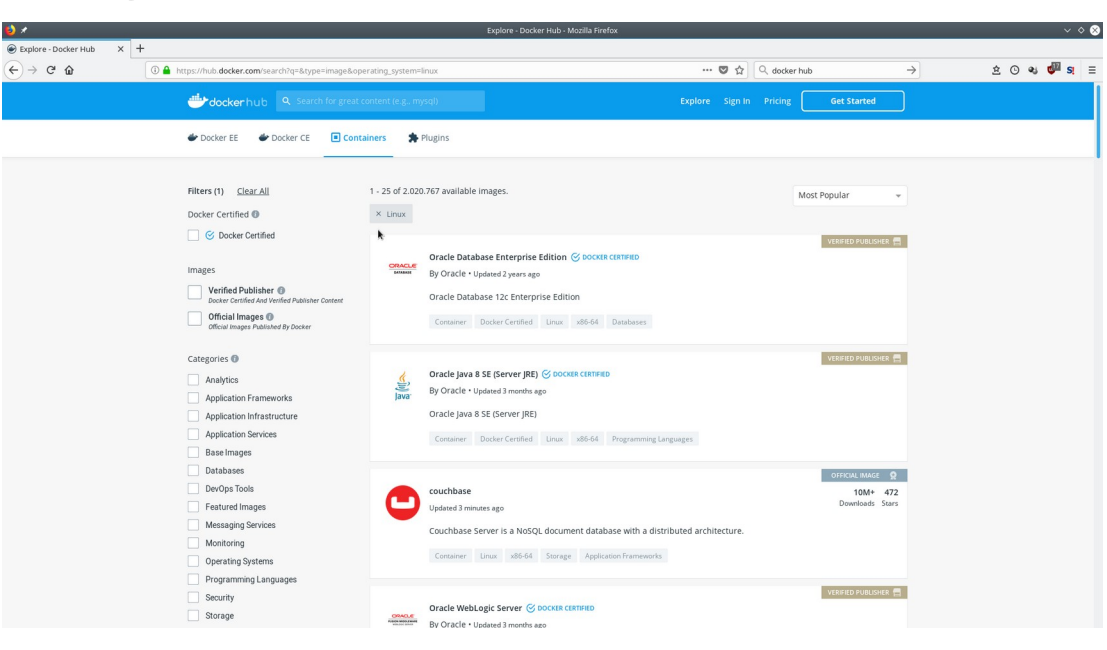

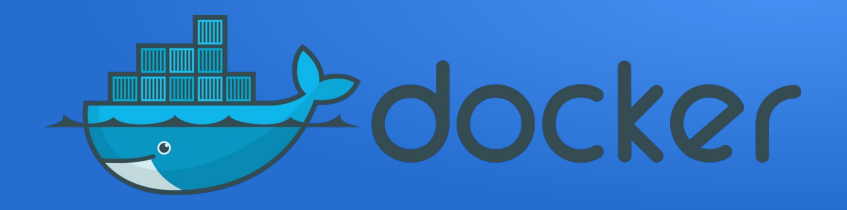

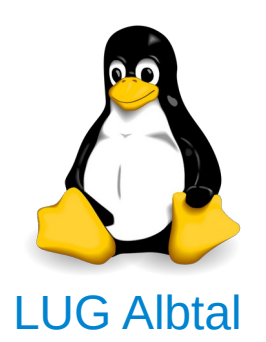

# **Beispiel**:

volker@volker-VirtualBox:~\$ docker run debian echo 'TEST'
Unable to find image 'debian:latest' locally
latest: Pulling from library/debian
4ae16bd47783: Pull complete I
Digest: sha256:2f04d3d33b6027bb74ecc81397abe780649ec89f1a2af18d7022737d0482cefe
Status: Downloaded newer image for debian:latest
TEST
volker@volker-VirtualBox:~\$

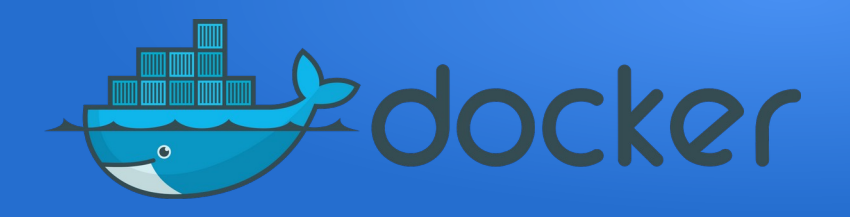

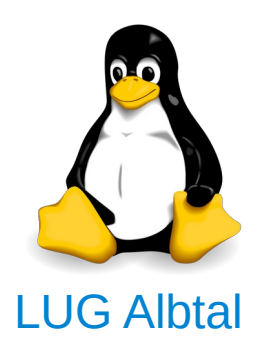

## Aufgabe: Acrobat Reader als Container

### Was wird benötigt:

- •Pakete i386 (da Acrobat Reader nur in 32-Bit verfügbar)
- •Paket Acrobat Reader
- •Paket CUPS (Linux-Druck-System)

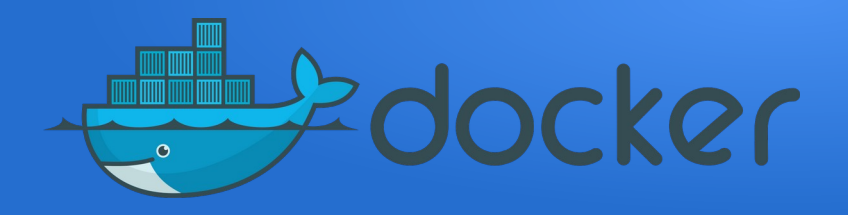

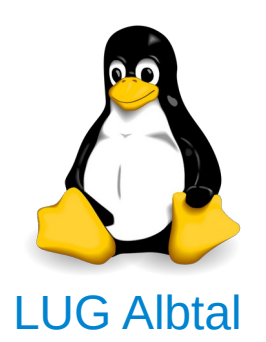

# Ablauf:

- 1.Basis-Image wählen
- 2.Ordner /acroread erstellen
- 3.Datei /acroread/Dockerfile erstellen
- 4.Image erstellen

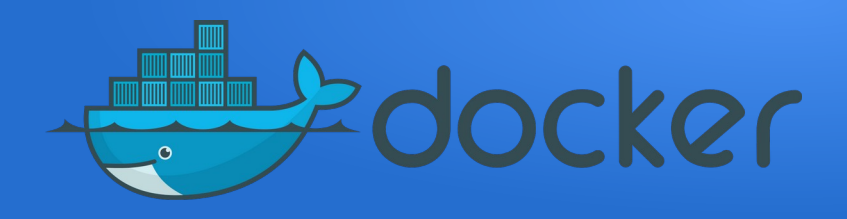

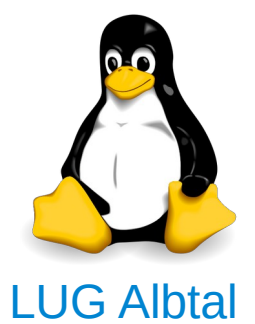

### Aufbau Dockerfile: <Docker-Kommando> <Linux-Kommando>

Beispiel: RUN apt-get update

RUN: Docker-Kommando apt-get update: Linux-Kommando

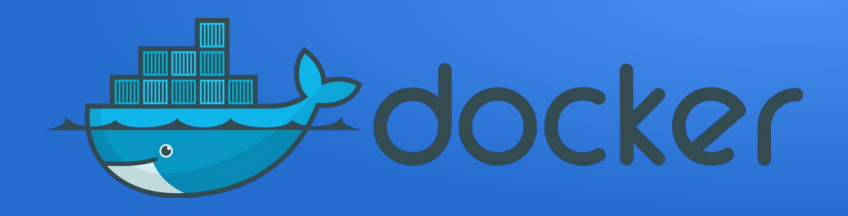

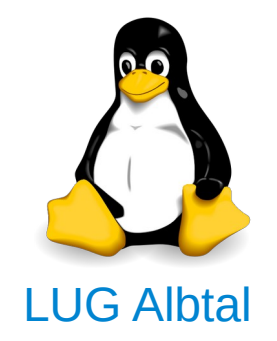

#### Datei Dockerfile: FROM ubuntu:18.04

 $\rightarrow$  Basis-Image ist Ubuntu 18.04

RUN apt-get update RUN dpkg --add-architecture i386 → Architektur 32-Bit festlegen RUN apt-get install -y cups cups-client → CUPS installieren cups-bsd foomatic-db printer-driver-all openprinting-ppds hpijs-ppds hp-ppd

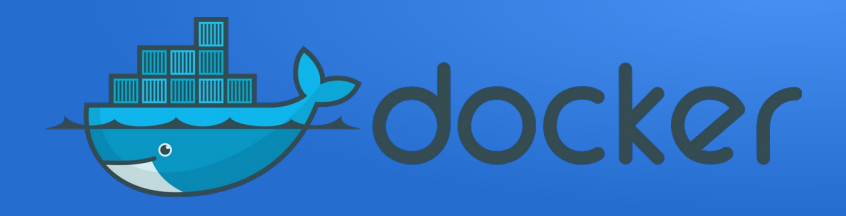

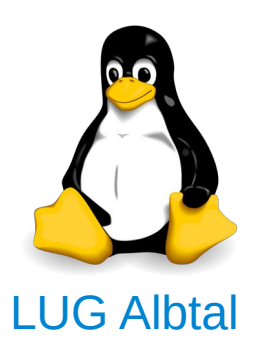

# Datei Dockerfile:

RUN apt-get install -y gdebi-core  $\rightarrow$  Pakete für 32-Bit libxml2:i386 gtk2-engines-murrine:i386 libcanberra-gtk-module:i386 libatk-adaptor:i386 libgail-common:i386 RUN apt-get install -y wget → Acrobat Reader installieren RUN wget ftp://ftp.adobe.com/pub/adobe/reader/unix/9.x/9.5.5/ enu/AdbeRdr9.5.5-1 i386linux enu.deb RUN dpkg -i AdbeRdr9.5.5-1 i386linux enu.deb

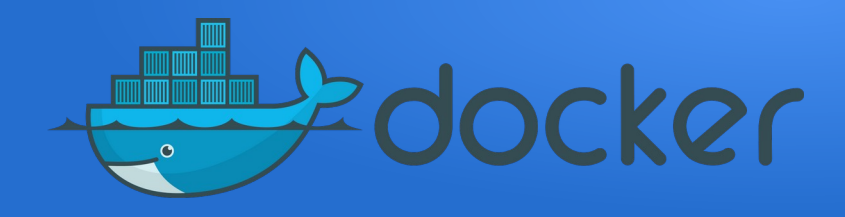

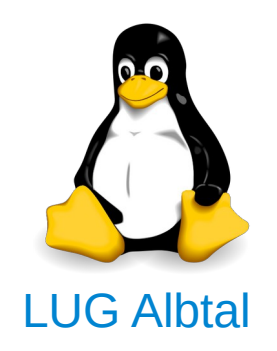

# Datei Dockerfile:

#### CMD service cups start & acroread → CUPS und Acrobat Reader starten

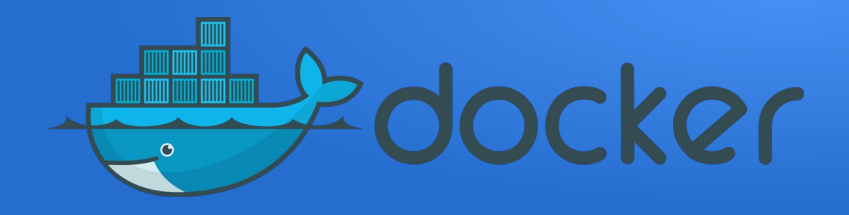

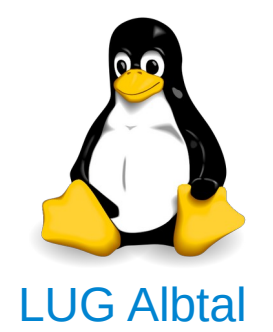

# Image erstellen

cd /acroread docker build -t acroread .

Ablauf: 1.Basis-Paket wird von Docker hub geladen 2.Pakete werden installiert 3.Fertiges Image wird gespeichert

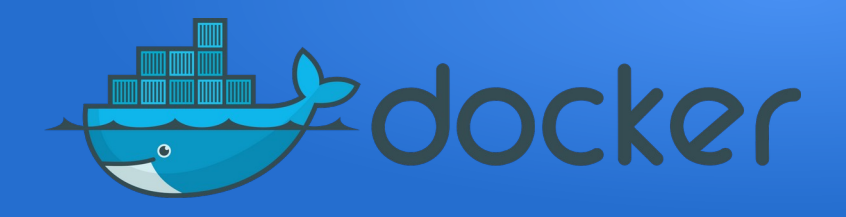

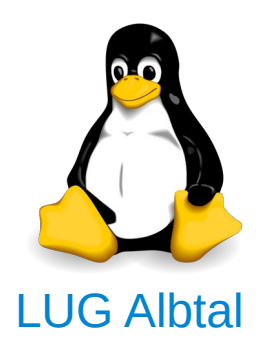

# Image ausführen

docker run --net=host -env="DISPLAY"

- --volume="\$HOME/.Xauthority:/root/.Xauthority:rw"
- --volume="/work/daten:/mnt"
- --volume="/work/ppd:/etc/cups/ppd"

--volume="/work/printers.conf:/etc/cups/printers.conf" acroread

Auf Host muß vorhanden sein:

- Ordner /work/daten → PDF-Dateien
- Ordner /work/ppd, Datei /work/printers.conf → Drucker für CUPS

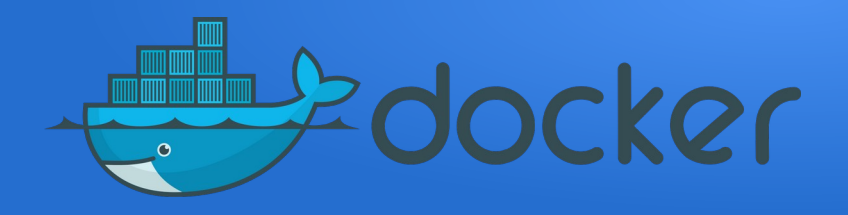

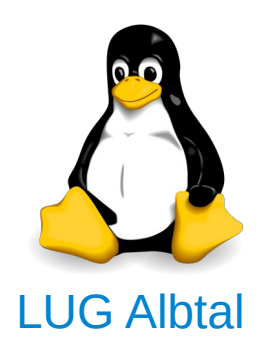

#### Image ausführen 1.Container starten: docker run 2.Netzwerk mit Gastsystem aufbauen: --net=host 3.Lokaler Bildschirm übergeben: --env="Display" 4.Laufwerke/Dateien mit Host verbinden: --volume 5.CUPS und Acrobat Reader starten: siehe Dockerfile: CMD service cups start & acroread

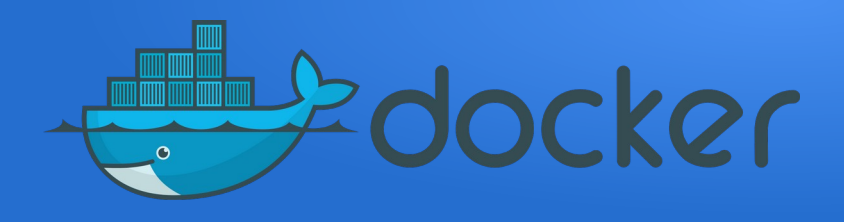

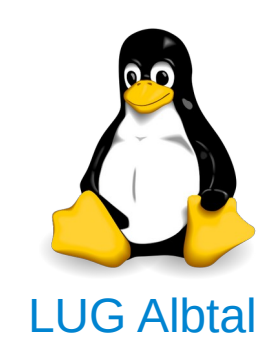

Was passiert, wenn das Image gestartet wird:

•Container startet jedes Mal neu  $\rightarrow$  lokale Daten gehen verloren

•Container kann nur über Netzwerk angesprochen werden  $\rightarrow$  verhält sich wie ein eigener Rechner

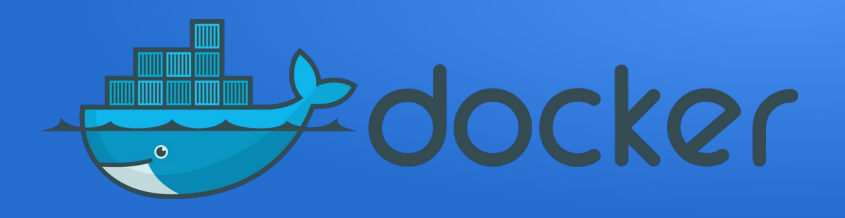

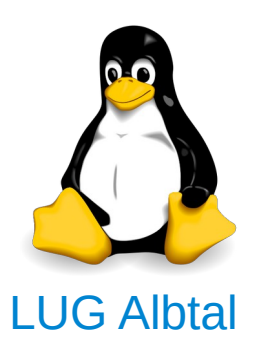

# Kommandos:

- Info zu aktiven Container: docker ps
- •Info zu Docker: docker info

#### •Shell im Container starten: docker exec -ti <Container> /bin/bash

•Image löschen: docker rm -t <Image>

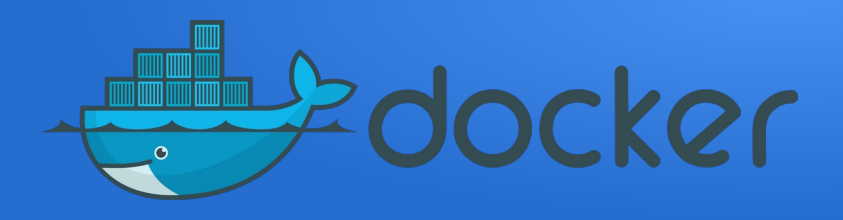

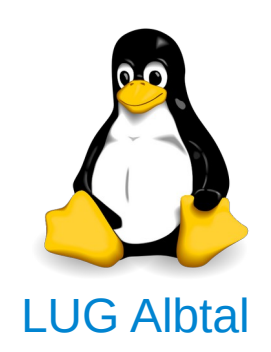

# Weitere Informationen und Quellen:

- •https://de.wikipedia.org/wiki/Docker\_(Software)
- •https://www.informatik-aktuell.de/entwicklung/methoden/containerplattform-lego-fuer-devops.html
- https://entwickler.de/online/development/docker-basics-system-level-virtualis ierung-125514.html
- •https://www.linuxwiki.de/chroot
- https://www.pro-linux.de/artikel/2/1464/ressourcen-verwaltung-mit-control-gr oups-cgroups.html
- •https://en.wikipedia.org/wiki/Linux\_namespaces
- •https://de.wikipedia.org/wiki/UnionFS

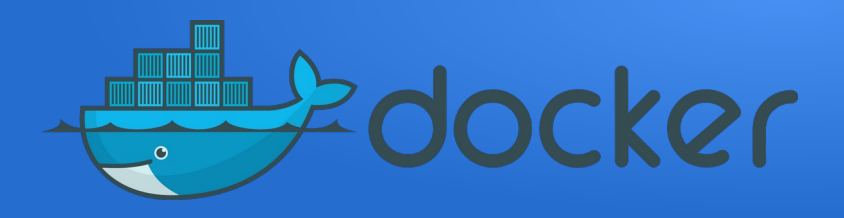

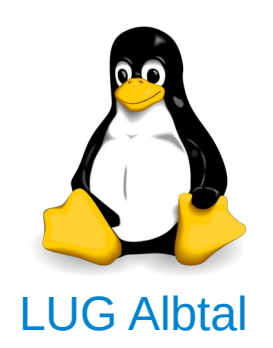

# Persönliches Fazit:

- •Containervirtualisierung ersetzt nicht Virtualisierung mit Hypervisor.
- •... ist performant.
- •... ist ideal für Server-Dienste.
- •... ist ideal für Softwareentwicklung.
- •... setzt Linux-Systemkenntnisse voraus.

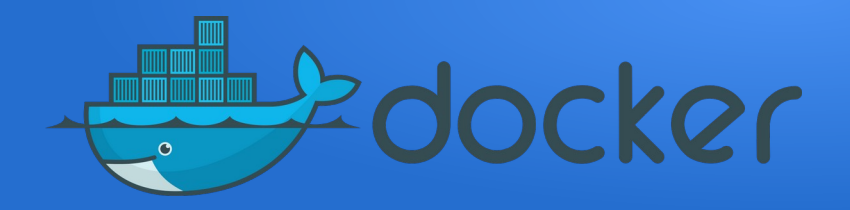

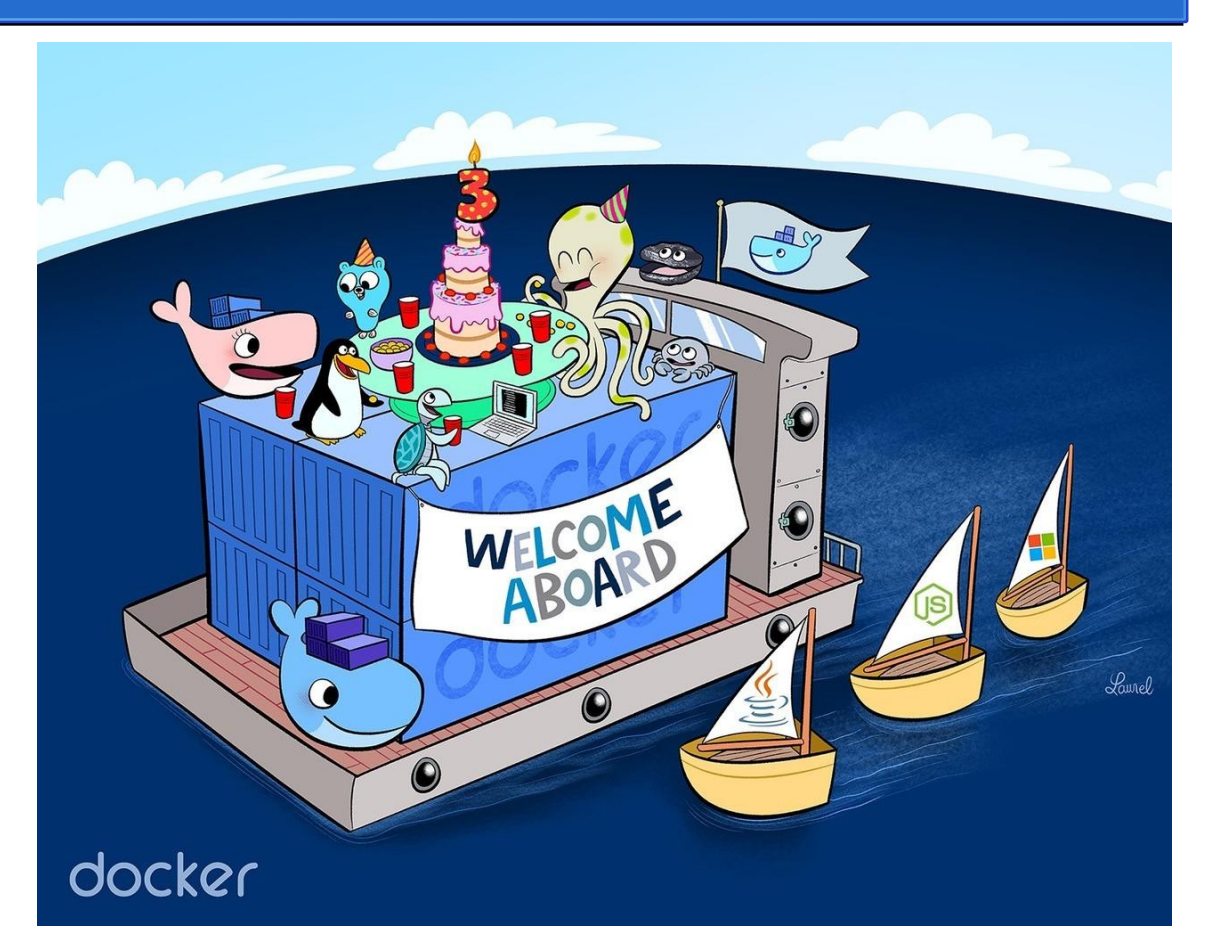

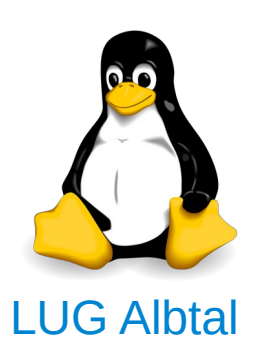